## Talent Agency License Application Guide

Division of Labor Standards Enforcement 09/29/2016

This guide is intended to be used as a reference or checklist while the applicant fills out the application. While this information will be relevant to the paper version of the Talent Agency License application, this guide is organized according to the layout of the online application form. The online version of the application consists of 4 tabs or pages. This guide provides a detailed explanation of the various sections of each page. Following the explanation will be an image of that screen with a corresponding label for each section referenced in the guide.

Note that this guide mentions forms which are required to obtain necessary documentation. The online guide has links to the necessary forms and, where applicable, sample forms. It is the applicant's responsibility to properly file the necessary forms and obtain the required documentation before completing the Talent Agency License application.

Please complete the Talent Agency License application online at: <u>https://permits.dir.ca.gov/TalentAgency/index.jsp</u> Most of the required forms can also be found on this webpage. List of Tabs/Screens:

Tab/Screen 1: Application Tab/Screen 2: Company Tab/Screen 3: Questionnaire Tab/Screen 4: Certification

This following list shows the forms that you might be asked to upload in order to complete your application. You will need to scan the document(s) to your computer and saved a copy of it so you can upload that file, if requested.

1) Workers Compensation Insurance documents.

2) Talent Agency Bond document.

3) Copies of your Fictitious Business Name Statements, if using DBA's.

4) Copy of your Articles of Organization, if company is an LLC.

5) Copy of your Articles of Incorporation if your company is a Corporation.

6) Copy of your Statement of Domestic Stock if your company is a Corporation.

7) Copy of your Premise Certification.

8) Copy of your Fees Schedule.

9) Copies of the contracts between the artist and your talent agency.

10) Business Tax Registration Certificate showing the residence address.

11) Statement of Information for Limited Liability

## Talent Agency Licensing Explanation

| Section | Create a New<br>Application                                      | Explanation                                                                                                    |
|---------|------------------------------------------------------------------|----------------------------------------------------------------------------------------------------|
| 1A      | Name of legal entity                                             | Input the legal entity name registered with the California Secretary<br>of State's office for LLCs and corporations. If the applicant is a<br>sole proprietor or a partnership, use the name that appears on the<br>applicant's drivers' license. Make sure to spell the name correctly. |
| 1B      | Main office address                                              | Enter the physical address of the main office.                                                                                                    |
| 1C      | (Add button) Please<br>enter branch locations<br>and or any DBAs | Clicking on the "Add" button opens the pages needed to fill out if you have other branch offices or are doing business under a fictitious name or DBA click on the ADD button.                                                                                                    |
| 1D      | Save and Close                                                   | If you have not finished completing this page and need to return to<br>it later, click on Save and Close. If this page is left open and not<br>used for more than 20 minutes, the page will automatically shut<br>down and you will lose all your information.                           |
| 1E      | Save and Next                                                    | If you have completed filling out all the information on this page,<br>click on Save and Next to continue to the following page.                                                                                                    |
| 1F      | Office Location or DBA                                           | Choose office location or DBA, to open appropriate page.                                                                                                    |
| 1G      | Office Location                                                  | Enter branch office address and phone number.                                                                                                    |
| 1H      | DBA                                                              | Upload copy of file fictitious business name statement                                                                                                    |

| Talent Agency Licensing - Application                                                                                          |
|----------------------------------------------------------------------------------------------------|
| Please enter the information requested below                                                                                   |
| Company:                                                                                                    |
| Name of legal entity 1A                                                                                                    |
| Main office address * 15                                                                                                    |
|                                                                                                    |
| City* State* Zip code* Business phone* Mobile phone                                                                            |
| Same as main office                                                                                                    |
| Preferred mailing address*                                                                                                    |
| City* State* Zip code*                                                                                                    |
|                                                                                                    |
| Business phone Mobile phone                                                                                                    |
| Email address * (DLSE uses this to communicate with applicant)                                                                 |
|                                                                                                    |
| Please enter branch locations (other than the main location) and or any DBA(s) by selecting the Add link below.                |
| Function Type Address Phone DBA Name FBNS                                                                                      |
| (Click the "Add" link below to enter each of your branch office locations or DBA's)                                            |
|                                                                                                    |
|                                                                                                    |
| Save And Close Save And Next 1E                                                                                                |
| Location or DBA Information - Fill in all fields helew                                                                         |
| Location of biok mitormation - minimal netus below                                                                             |
| Please choose a type *                                                                                                    |
|                                                                                                    |
| Unice location UBA 1H                                                                                                    |
| DBA name *                                                                                                    |
| Click the link below to upload a copy of your Fictitious Business Name Statement' Upload copy of Fictitious Business Name File |
|                                                                                                    |
|                                                                                                    |
| Cancel Add                                                                                                    |
|                                                                                                    |
|                                                                                                    |
| Loopting of DDA Information - Filling all fields for any                                                                       |
| Location of DBA Information - Fill in all fields below                                                                         |
| Please choose a type "                                                                                                    |
| Office location DBA                                                                                                    |
|                                                                                                    |
|                                                                                                    |
| Cancel Add                                                                                                    |

| Section | Legal Entity page                                                                       | Explanation                                                                                                    |
|---------|-----------------------------------------------------------------------------------------|----------------------------------------------------------------------------------------------------|
| 2A      | Legal Entity                                                                            | Select the appropriate business type. If the applicant is a corporation or LLC, more information will be required on the next screen.                                                                                                    |
| 2B      | Business Tax Registration<br>Certificate                                                | This certificate is issued by the city where your<br>business is located in. This is required if your business<br>is located at a business residential location.                                                                                      |
| 2C      | Corporation or LLC ID<br>Date Formed / Organized<br>Corporation / LLC Name              | If the applicant is incorporated or an LLC, provide the<br>entity number or corporate ID, the date of incorporation<br>or organization, and the name (with correct spelling) of<br>legal entity registered with the California Secretary of<br>State. |
| 2D      | Statement of Information                                                                | If the applicant is a corporation, upload a copy of the Statement of Information submitted to the California Secretary of State's office                                                                                                    |
| 2E      | Articles of Incorporation/Organization                                                  | If the applicant is an LLC, upload a copy of the Articles<br>of Incorporation/Organization submitted to the<br>California Secretary of State's office.                                                                                                |
| 2F      | Is the Corporation or LLC in<br>good-standing with<br>California Secretary of<br>State? | Make sure to select N/A if the applicant is not a corporation.                                                                                                    |
| 2G      | Ownership/Corporate<br>Officers/ Financial Interest                                     | Provide all owners' personal information, references and Live Scan.                                                                                                    |
| 2H      | Management                                                                              | Provide managers' personal information, references and Live Scan.                                                                                                    |

| Company - CorpLLC         Legal Entity:       Applicant's form of legal entity (check one)         24       Sole Proprietorship (individual)       Plathership       Limited Liability Company       Corporation         Is your business located at residential location ?*       Yes       No       If Yes you are required to upload a copy of your Business Tax Registration Certificate showing the residence address by clicking the link below:         Clickto uplos, Business Tax Registration Certificate       Yes       No         If Yes you are required to upload a copy of your Business Tax Registration Certificate showing the residence address by clicking the link below:       Clickto uplos, Business Tax Registration Certificate         Clickto uplos, Business Tax Registration Certificate       Yes       No         Upload copy of your Statement of Information Prequired if Corp)       Upload copy of Statement         Upload copy of your articles of Incorporation/Organiza, n *       2F       Upload copy of Articles         Is the Corporation or LLC In accestanding with California Secretary of State?       Yes       No       NA         If No       Corporate Officers / Financial Interest       2G       2G         Ownership / Corporate Officers / Financial Interest       2G       No       NA         If No       Corporate Officers / Financial Interest       2G       Yes       No       NA         Ma                                                                                                    | Application                | Company                           | Questionnaire                            | Certification                                 | Fees                                      | Defect             | Notes                 |               |
|----------------------------------------------------------------------------------------------------|----------------------------|-----------------------------------|------------------------------------------|-----------------------------------------------|-------------------------------------------|--------------------|-----------------------|---------------|
| Legal Entity:       Applicant's form of legal entity (check one)         Applicant's form of legal entity (check one)       Applicant's form of legal entity (check one)         Sole Proprietorship (individual)       Partnership       Limited Liability Company       Corporation         Is your business located at residential location ?       Yes       No         If Yes you are required to upload a copy of your Business Tax Registration Certificate showing the residence address by clicking the link below:       Corporation         Click to upload Business Tax Registration Certificate       20       The synthesis of the corporation       Implication         Upload copy of you       State of Incorporation       20       Upload copy of Statement of Information       Required if Corp)       Upload copy of Atrices         Is the Corporation or LLC in constanting with California Secretary of State?       Yes       No       NA         If No Explain       20       Vorgenchristic State of Incorporation or State?       Yes       No       NA         If No Explain       20       Yes       No       NA       NA       No         If No Explain       20       Yes       No       NA       No       NA         If No Explain       21       25       Yes       No       NA       No         Click the Add Individual Ink below to add                                                                                                    | Company - Co               | rp/LLC                            |                                          |                                               |                                           |                    |                       |               |
| Sole Proprietorship (individual) Partnership Limited Liability Company Corporation Syour business located at residential location ? Yes No  If Yes you are required to upload a copy of your Business Tax Registration Certificate showing the residence address by clicking the link below: Click to upload. Business Tax Registration Certificate Date Formed / Urge Upload copy of your Statement of Information Required if Copy Upload copy of your Statement of Information Required if Copy Upload copy of your Statement of Information Required if Copy Upload copy of your Statement of Information Required if Copy Upload copy of your statement of Information Required if Copy Upload copy of your statement of Information Required if Copy Upload copy of your statement of Information Required if Copy Upload copy of your statement of Information Required if Copy Upload copy of your statement of Information Required if Copy Upload copy of your statement of Information Required if Copy Upload copy of your statement of Information Required if Copy Upload copy of your statement of Information Required if Copy Upload copy of Your Statement of Information Required if Copy Upload copy of Your Statement 20 Upload copy of Your Statement 20 Upload copy of Your Statement 20 Upload copy of Your Statement 20 Upload copy of Statement Copy of Yess State Corporate Officers / Financial Interess 26 Enter the information of all owners, pathers, coporate Officers and LLC members of the Talent Agency business. If pathership, please enter ful anne, residential addresses, and social security numbers of all pathers. Click the Add Individual link below to add a person - Add Individuals Enter ful Inames, residential addresses, and social security numbers of all persons employed by the applicant who exercise management responsibility over any Talent Agency operated by applicant's forms of legal entity Click the Add Individual addresses, and social security numbers of all persons employed by the applicant who exercise management responsibity over any Tal                                                                       | Legal Entity:* A           | Applicant's form of le            | egal entity (check or                    | ne)                                           |                                           |                    |                       |               |
| Sole Proprietorship (individual) Patnership Vestor No Corporation Systement of upload a copy of your Business Tax Registration Certificate showing the residence address by clicking the link below: Click to upload, Business Tax Registration Certificate Pathership Date Formed / Organizet Upload copy of your Statement of Information Required If Corp) Upload copy of your Statement of Information Required If Corp) Upload copy of your Statement of Information Required If Corp) Upload copy of your Statement of Information Required If Corp) Upload copy of your Statement of Information Required If Corp) Upload copy of your Statement of Information Required If Corp) Upload copy of Your Statement of Information Required If Corp) Upload copy of Your Statement Upload copy of Your Statement Upload copy of Your Statement Upload copy of Your Statement Upload copy of Your Statement Upload copy of Your Statement Upload copy of Your Statement Upload copy of Your Statement Upload copy of Articles Es the Corporation or LLC in runo-standing with California Secretary of State? Yes No NA If No Explain Overship / Corporate Officers / Financial Interest 26 Enter the information of all owners, partners, corporate officers and LLC members of the Talent Agency business. If partnership, please enter full name, residential addresses, and social security numbers of all partners. Click the Add Individual link below to add a person - Add Individual Enter full names, residential addresses, and social security numbers of all persons employed by the applicant who exercise management responsibility over any Talent Agency operated by applicant's forms of legal entity Click the Add Individual ink below to add managers who are not already listed as owners above Add Non-Owner Management                                                                                                    |                            | <mark>2A</mark>                   |                                          | '                                             |                                           |                    |                       |               |
| Is your business located at residential location ? Yes No<br>If Yes you are required to upload a copy of your Business Tax Registration Certificate showing the residence address by clicking the link<br>below:<br>Click to upload. Business Tax Registration Certificate ? 28<br>Commentation / LLC Name State of Incorporation ?<br>Upload copy of your Statement of Information ? Reguired if Corp) Upload copy of Statement<br>20<br>Upload copy of your Statement of Information ? Reguired if Corp) Upload copy of Statement<br>20<br>Upload copy of your statement of Information ? Reguired if Corp) Upload copy of Articles<br>25<br>15 the Corporation or LLC in read-standing with California Secretary of State? Yes No NA<br>17 No<br>Explain<br>Conversibily / Corporate Officers / Financial Interest? 26<br>Enter the information of all owners, partners, corporate officers and LLC members of the Talent Agency business. If partnership, please enter full<br>name, residential addresses, and social security numbers of all partners.<br>- Click the Add Individual link below to add a person-<br>Add Individuals<br>Management 21<br>Enter full names, residential addresses, and social security numbers of all persons employed by the applicant who exercise<br>management responsibility over any Talent Agency operated by applicant's forms of legal entry.<br>- Click the Add Management link below to add managers who are not already listed as owners above<br>Add Non-Qwner Management<br>Add Non-Qwner Management                                                                                                    | Sole Proprie               | torship (individual)              | 0                                        | Partnership                                   | • Limited Liability                       | Company            | Corporation           |               |
| Is your business located at residential location ? ' Yes No<br>If Yes you are required to upload a copy of your Business Tax Registration Certificate showing the residence address by clicking the link<br>below:<br>Click to uploa, Business Tax Registration Certificate ? 2<br>Correction of LLC ID Date Formed / Orgent 4<br>Upload copy of you Statement of Information Required if Corp)<br>Upload copy of you Statement of Information Required if Corp)<br>Upload copy of your functes of Incorporation/Organizate n 2<br>2<br>E the Corporation of LLC in resolution of California Secretary of State? Yes No<br>N/A<br>f No<br>Explain<br>Convership / Corporate Officers / Financial Interest<br>2<br>Convership / Corporate Officers / Financial Interest<br>2<br>Conversion of all owners, partners, corporate officers and LLC members of the Talent Agency business. If partnership, please enter full<br>name, residential addresses, and social security numbers of all partners.<br>- Click the Add Individual link below to add a person -<br>Add Individuals<br>Management : 2<br>- Click the Add Management link below to add managers who are not already listed as owners above -<br>Add Non-Owner Management<br>- Click the Add Management link below to add managers who are not already listed as owners above -<br>Add Non-Owner Management<br>- Click the Add Management link below to add managers who are not already listed as owners above -<br>Add Non-Owner Management link below to add managers who are not already listed as owners above -<br>Add Non-Owner Management link below to add managers who are not already listed as owners above -<br>Add Non-Owner Management link below to add managers who are not already listed as owners above -<br>Add Non-Owner Management link below to add managers who are not already listed as owners above -                                                                                                    |                            |                                   |                                          |                                               |                                           |                    |                       |               |
| If Yes you are required to upload a copy of your Business Tax Registration Certificate showing the residence address by clicking the link<br>click to uploa, Business Tax Registration Certificate 28<br>Correction of LLC ID Date Formed / Organicate 1<br>Upload copy of your Statement of Information Required If Corp)<br>Upload copy of your statement of Information Required If Corp)<br>Upload copy of your states of Incorporation/Organizate n 2<br>2<br>Upload copy of your states of Incorporation/Organizate n 2<br>2<br>For some the Corporate Officers / Financial Interest 2<br>Covership / Corporate Officers / Financial Interest 2<br>Covership / Covership / Covership / Covership / Covership / Covership / Covership / Covership / Covership / Covership / Covership / Covership / Covership / Covership / Covership / Covership / Covership / Covership / Covership | ls your business           | located at resider                | ntial location ?*                        | 🔍 Yes 🕚                                       | No                                        |                    |                       |               |
| below :       Click to uploa. Business Tax Registration Certificate       28         Commission of LLC ID       Date Formed / Organication       Image: Click to upload copy of you Statement of Information Required if Corp)       Upload copy of you Statement of Information Required if Corp)       Upload copy of Statement         Upload copy of your Articles of Incorporation/Organiza.       n * 2       2F       Upload copy of Articles         Is the Corporation or LLC In resonantial interest       2G       Upload copy of Articles       Ves       No       NA         f No       Explain       Corporate Officers / Financial Interest       2G       Ves       No       NA         f No       Explain       Corporate Officers / Financial Interest       2G       Ves       No       NA         f No       Explain       Corporate Officers / Financial Interest       2G       Ves       No       NA         f No       Explain       Corporate Officers / Financial Interest       2G       Ves       No       NA         f No       Explain       Corporate Officers / Financial Interest       2G       Ves       No       NA         f No       Click the Add Individual link below to add a person -       Add Individual link below to add a person -       Add Individual Link below to add social security numbers of all persons employed by the applicant who exercise manage                                                                                                    | If Yes you are re          | quired to upload a                | copy of your Busi                        | ness Tax Registra                             | ition Certificate sho                     | wing the residenc  | e address by click    | ing the link  |
| Connection of LLC ID* Date Formed / Urgoni, 4* Date Formed / Urgoni, 4*                                                                   | below :<br>Click to upload | Business Tax Reg                  | istration Certificate                    | 23                                            |                                           |                    |                       |               |
| Communication / LLC 10 * Date Formed / Organization * State of Incorporation * Upload copy of you Statement of Information * Required if Corp)                                                                                                    |                            | outilities rux rug                |                                          |                                               |                                           | -                  |                       |               |
| State of Incorporation / LLC Name State of Incorporation Cupload copy of you Statement of Information Required if Corp) Upload copy of you Statement of Information Required if Corp) Upload copy of you Statement of Information Required if Corp) Upload copy of you Statement Upload copy of you Statement Upload copy of you Statement Upload copy of you Statement Upload copy of you Statement Upload copy of you Statement Upload copy of you Statement Upload copy of you Statement Upload copy of you Statement Upload copy of you Statement Upload copy of you Statement Upload copy of you Statement State State Corporation or LLC in Statement State of Incorporation State State                                                                     | Corportion of L            | LCID                              |                                          |                                               | Date Formed / Or                          | yamd               |                       |               |
| Upload copy of you Statement of Information   Required if Corp. Upload copy of Statement   Upload copy of your inticles of Incorporation/Organizau. n *2E   St the Corporation or LLC in ruod-standing with California Secretary of State? Yes   No NA   If No Explain  Ownership / Corporate Officers / Financial Interest) 2G  Enter the information of all owners, partners, corporate officers and LLC members of the Talent Agency business. If partnership, please enter full name, residential addresses, and social security numbers of all partners Click the Add Individual link below to add a person - Add Individuals  Management: 2H  Enter full names, residential addresses, and social security numbers of all persons employed by the applicant who exercise management responsibility over any Talent Agency operated by applicant's forms of legal entity Click the Add Management link below to add managers who are not already listed as owners above Add Non-Owner Management                                                                                                    | Corporation / LL           | C Name *                          |                                          |                                               | State of Incorpor                         | ation *            | V                     |               |
| Upload copy of your statement of monimulation   Vegumee in Copy   Upload copy of your statement of monimulation   Vegumee in Copy   Upload copy of your statement of monimulation   Vegumee in Copy   If No   Explain      Convership / Corporate Officers / Financial Interest 2G  Enter the information of all owners, partners, corporate officers and LLC members of the Talent Agency business. If partnership, please enter full name, residential addresses, and social security numbers of all partners Click the Add Individual link below to add a person - Add Individuals Enter full names, residential addresses, and social security numbers of all persons employed by the applicant who exercise management responsibility over any Talent Agency operated by applicant's forms of legal entity Click the Add Management link below to add managers who are not already listed as owners above Add Non-Owner Management                                                                                                    | listent converts           |                                   | Information & Theorem                    | ulard If Carrol                               |                                           | 2C                 | listent server f. Pre |               |
| Upload copy of your ancies of Incorporation/Organization in the Explain in the Corporation or LLC in resonantial givith California Secretary of State? If yes in No in N/A if No Explain in the information of all owners, partners, corporate officers and LLC members of the Talent Agency business. If partnership, please enter full name, residential addresses, and social security numbers of all partners.<br>- Click the Add Individuals Interest: 2H<br>Enter full names, residential addresses, and social security numbers of all persons employed by the applicant who exercise management responsibility over any Talent Agency operated by applicant's forms of legal entity.<br>- Click the Add Management link below to add managers who are not already listed as owners above<br>Add Individuals to the Add Management link below to add managers who are not already listed as owners above                                                                                                    | upload copy of y           | you. Statement or                 | information Req                          | uirea ir Corp) —                              |                                           |                    | upload copy of Sta    | atement       |
| Is the Corporation or LLC in coor standing with California Secretary of State? Yes No N/A<br>If No<br>Explain<br>Ownership / Corporate Officers / Financial Interest 2G<br>Enter the information of all owners, partners, corporate officers and LLC members of the Talent Agency business. If partnership, please enter full<br>name, residential addresses, and social security numbers of all partners.<br>- Click the Add Individual link below to add a person -<br>Add Individuals<br>Enter full names, residential addresses, and social security numbers of all persons employed by the applicant who exercise<br>management : 2H<br>Enter full names, residential addresses, and social security numbers of all persons employed by the applicant who exercise<br>management responsibility over any Talent Agency operated by applicant's forms of legal entity.<br>- Click the Add Management link below to add managers who are not already listed as owners above<br>Add Non-Owner Management                                                                                                    | Upload copy of y           | your <mark>Articles</mark> of Ind | corporation/Organi                       | zau n*2E -                                    | 25                                        | <b>→</b> 4         | Upload copy of Art    | <u>ticles</u> |
| If No<br>Explain<br>Ownership / Corporate Officers / Financial Interest 2G<br>Enter the information of all owners, partners, corporate officers and LLC members of the Talent Agency business. If partnership, please enter full<br>name, residential addresses, and social security numbers of all partners.<br>- Click the Add Individual link below to add a person -<br>Add Individuals<br>Management : 2H<br>Enter full names, residential addresses, and social security numbers of all persons employed by the applicant who exercise<br>management responsibility over any Talent Agency operated by applicant's forms of legal entity.<br>- Click the Add Management link below to add managers who are not already listed as owners above<br>Add Non-Owner Management                                                                                                    | Is the Corporation         | on or LLC in <u>rada</u> -        | standing with Cali                       | fornia Secretary of                           | f State? 💍 🔿 Y                            | 'es 🔍 No 🔍 N       | 1/A                   |               |
| Explain       Ownership / Corporate Officers / Financial Interest       2G         Enter the information of all owners, partners, corporate officers and LLC members of the Talent Agency business. If partnership, please enter full name, residential addresses, and social security numbers of all partners.       - Click the Add Individual link below to add a person -         Add Individuals       - Click the Add Individual addresses, and social security numbers of all persons employed by the applicant who exercise management responsibility over any Talent Agency operated by applicant's forms of legal entity.         - Click the Add Management link below to add managers who are not already listed as owners above         Add Non-Owner Management                                                                                                    | lf No                      |                                   |                                          |                                               |                                           | 1                  | N                     |               |
| Ownership / Corporate Officers / Financial Interest       2G         Enter the information of all owners, partners, corporate officers and LLC members of the Talent Agency business. If partnership, please enter full name, residential addresses, and social security numbers of all partners.         - Click the Add Individual link below to add a person -         Add Individuals         Management :       2H         Enter full names, residential addresses, and social security numbers of all persons employed by the applicant who exercise management responsibility over any Talent Agency operated by applicant's forms of legal entity.         - Click the Add Management link below to add managers who are not already listed as owners above         Add Non-Owner Management                                                                                                    | Explain                    |                                   |                                          |                                               |                                           | Ň                  | 4                     |               |
| Enter the information of all owners, partners, corporate officers and LLC members of the Talent Agency business. If partnership, please enter full<br>name, residential addresses, and social security numbers of all partners.<br>- Click the Add Individual link below to add a person -<br>Add Individuals<br>Management : 2H<br>Enter full names, residential addresses, and social security numbers of all persons employed by the applicant who exercise<br>management responsibility over any Talent Agency operated by applicant's forms of legal entity.<br>- Click the Add Management link below to add managers who are not already listed as owners above<br>Add Non-Owner Management                                                                                                    | Ownership / Co             | orporate Officers                 | / Financial Intere                       | st 2G                                         |                                           |                    |                       |               |
| Enter the information of all owners, partners, corporate officers and LLC members of the Talent Agency business. If partnership, please enter full name, residential addresses, and social security numbers of all partners Click the Add Individual link below to add a person - Add Individuals Management : 2H Enter full names, residential addresses, and social security numbers of all persons employed by the applicant who exercise management responsibility over any Talent Agency operated by applicant's forms of legal entity Click the Add Management link below to add managers who are not already listed as owners above Add Non-Owner Management                                                                                                    |                            |                                   |                                          | -                                             |                                           |                    |                       |               |
| - Click the Add Individual link below to add a person - Add Individuals Management : 2H Enter full names, residential addresses, and social security numbers of all persons employed by the applicant who exercise management responsibility over any Talent Agency operated by applicant's forms of legal entity Click the Add Management link below to add managers who are not already listed as owners above Add Non-Owner Management                                                                                                    | Enter the informat         | ion of all owners, pa             | artners, corporate of                    | ficers and LLC men                            | nbers of the Talent A                     | gency business. If | partnership, please   | enter full    |
| Click the Add Individual link below to add a person -     Add Individuals     Management : 2H     Enter full names, residential addresses, and social security numbers of all persons employed by the applicant who exercise     management responsibility over any Talent Agency operated by applicant's forms of legal entity.     - Click the Add Management link below to add managers who are not already listed as owners above     Add Non-Owner Management                                                                                                    |                            | audresses, and soc                | an security numbers                      | or all partners.                              |                                           |                    |                       |               |
| Add Individuals         Management :       2H         Enter full names, residential addresses, and social security numbers of all persons employed by the applicant who exercise management responsibility over any Talent Agency operated by applicant's forms of legal entity.         - Click the Add Management link below to add managers who are not already listed as owners above         Add Non-Owner Management                                                                                                    | - Click the Add Ind        | IVIDUAL LINK DEIOW TO             | add a person -                           |                                               |                                           |                    |                       |               |
| Management :       2H         Enter full names, residential addresses, and social security numbers of all persons employed by the applicant who exercise management responsibility over any Talent Agency operated by applicant's forms of legal entity.         - Click the Add Management link below to add managers who are not already listed as owners above         Add Non-Owner Management                                                                                                    | Add Individuals            |                                   |                                          |                                               |                                           |                    |                       |               |
| Enter full names, residential addresses, and social security numbers of all persons employed by the applicant who exercise management responsibility over any Talent Agency operated by applicant's forms of legal entity.<br>- Click the Add Management link below to add managers who are not already listed as owners above<br><u>Add Non-Owner Management</u>                                                                                                    | Management :               | 2H                                |                                          |                                               |                                           |                    |                       |               |
| Enter full names, residential addresses, and social security numbers of all persons employed by the applicant who exercise management responsibility over any Talent Agency operated by applicant's forms of legal entity.<br>- Click the Add Management link below to add managers who are not already listed as owners above<br><u>Add Non-Owner Management</u>                                                                                                    |                            |                                   |                                          |                                               |                                           |                    |                       |               |
| - Click the Add Management link below to add managers who are not already listed as owners above Add Non-Owner Management                                                                                                    | Enter full names,          | residential address               | es, and social secu<br>Talent Agency one | rity numbers of all p<br>rated by applicant's | persons employed by forms of legal entity | the applicant who  | exercise              |               |
| Add Non-Owner Management                                                                                                    | - Click the Add M          | lanagement link hol               | ow to add manager                        | s who are not alread                          | dv listed as owners a                     | hove -             |                       |               |
| Add Non-Owner Management                                                                                                    | Add Mar Our                | Management in K Der               | on to add manager                        | are not difea                                 | ay noted as owners a                      | INOTO.             |                       |               |
|                                                                                                    | Add Non-Owner              | wanagement                        |                                          |                                               |                                           |                    |                       |               |

| Ownership - Fill in all fields below                                             | for owners, partners, o         | corporate officers and f | inancial interest                     |
|----------------------------------------------------------------------------------|---------------------------------|--------------------------|---------------------------------------|
| First Name * N                                                                   | liddle Name                     | Last Name *              | Birth Date *                          |
|                                                                                  |                                 |                          |                                       |
| Title *                                                                          | % owned                         | SSN or Tax ID *          | Confirm SSN or Tax ID *               |
|                                                                                  | %                               |                          |                                       |
| Disthetics and Caster \$                                                         | Di                              | river's License/ID # *   | Please upload a copy of your driver's |
|                                                                                  |                                 |                          | Upload Copy of D.L. or ID             |
|                                                                                  |                                 |                          |                                       |
| Home Address * (PO Box not allowed                                               | ) Email addre                   | 255 *                    |                                       |
|                                                                                  |                                 |                          |                                       |
| City *                                                                           | State * Zip co                  | ode * Sp                 | oouse name                            |
|                                                                                  | × _                             |                          |                                       |
| Home Phone * Cell                                                                | phone                           | Explain spouse parti     | cipation in business                  |
|                                                                                  |                                 |                          |                                       |
| Mailing address                                                                  | a aa hama addraaa               |                          |                                       |
| Address *                                                                        | e as nome address               |                          |                                       |
| Address                                                                          |                                 |                          |                                       |
| City * S                                                                         | tate * Zip code                 | *                        |                                       |
|                                                                                  | ✓                               |                          |                                       |
|                                                                                  |                                 |                          |                                       |
| List occupations for the last 2 years<br>(If currently employed with this employ | *<br>er please use today's date | e as the end date)       |                                       |
| Employer *                                                                       | Occupation *                    | S                        | tart date * End date *                |
|                                                                                  |                                 |                          |                                       |
| Address *                                                                        | City *                          | Sta                      | ate * Zip code *                      |
|                                                                                  |                                 |                          | ✓                                     |
| Remove                                                                           |                                 |                          |                                       |
| Click the button to add another emp                                              | loyment row A                   | dd Row                   |                                       |
|                                                                                  |                                 |                          |                                       |
|                                                                                  |                                 |                          |                                       |

| References - Fill out th | ne following information                         |              |  |
|--------------------------|--------------------------------------------------|--------------|--|
| Reference must be a nor  | n-relative that you have known for more than two | (2) years. * |  |
| First name *             | Middle name                                      | Last name *  |  |
|                          |                                                  |              |  |
| Home address * (PO Bo)   | ( not allowed.)                                  |              |  |
|                          |                                                  |              |  |
| Cit*                     | State * 7in ande *                               |              |  |
| City                     |                                                  |              |  |
|                          | UN                                               |              |  |
| Employer *               |                                                  |              |  |
|                          |                                                  |              |  |
| Email address            |                                                  |              |  |
|                          |                                                  |              |  |
| Home Phone *             |                                                  |              |  |
|                          |                                                  |              |  |
|                          |                                                  |              |  |
|                          |                                                  |              |  |
|                          | Cancel                                           | Add          |  |

Add

Cancel

| Section | Questionnaire page                                                                                      | Explanation                                                                                                    |
|---------|----------------------------------------------------------------------------------------------------|----------------------------------------------------------------------------------------------------|
| 3A      | Questionnaire                                                                                           | Please answer all of the yes or no questions                                                                                                    |
| 3B      | Space for writing answer                                                                                | Please provide an explanation if the applicant checked "yes" for ANY of the questions                                                                                                    |
| 3C      | New applicants are<br>required to upload<br>sample copy of Non-<br>Exclusive and<br>Exclusive Contracts | The contract samples provided contain approved language and provisions required by California law.                                                                                                    |
| 3D      | Schedule of Fees to be used                                                                             | The sample schedule of fees contains the legally required language.                                                                                                    |
| 3E      | You must attach your bond information                                                                   | NEW APPLICANTS must attach scans of all the original signed<br>bond documents. Renewal applicants need only provide proof of<br>a current bond. The information must match what is listed on the<br>application.                       |
| 3F      | Surety Company and<br>Effective Date                                                                    | The information must match what is in the attachment. Even<br>though the application asks only for the effective date of the<br>bond, the bond must be current. The attachment must contain<br>proof that the bond is current.         |
| 3G      | Worker Compensation<br>Insurance certificate                                                            | Upload a scan of the applicant's workers' compensation<br>certificate. The carrier's name and expiration date must match<br>that listed on the workers' compensation certificate. It must be<br>valid through the next license period. |

| Application                  | Company                | Questionnaire           | Certification          | Fees                   | Defect                | Notes             | 1       |
|------------------------------|------------------------|-------------------------|------------------------|------------------------|-----------------------|-------------------|---------|
| Questionnaire                | <b>3</b> A             |                         |                        |                        |                       |                   |         |
| 1) Does any pers             | son named in the Ov    | wner, Management o      | r Financial Interest   | sections presently:    | *                     |                   |         |
| A) Owe an emplo              | oyee any unpaid wa     | ges? ——                 |                        |                        |                       |                   | s 🔿 No  |
| B) Have an unpa              | id judgment outstar    | nding?                  |                        |                        |                       |                   | s 🔿 No  |
| . If "Voo"                   | to only of the obout   | provido datailo balov   | u indicating the kin   | d of husiness and s    | volcio the aircumst   | anaoa halaw       |         |
| • II Tes                     | to any of the above,   | , provide details below | w, indicating the kin  | id of business and e   | explain the circumsta | inces below.      |         |
|                              |                        |                         |                        |                        | ~                     | 为 3В              |         |
|                              |                        |                         |                        |                        |                       |                   |         |
| 2) Will the busine           | ess of this talent age | ency be conducted in    | connection with an     | y other business?*     |                       | → • Y             | es 🔍 No |
| 15 "V = ="                   | فسرات معامله مراسية    |                         | - Annual in Alex Press |                        |                       |                   |         |
| • IT res                     | indicate the kind of   | business and circums    | stances in the box i   | below.                 |                       |                   |         |
|                              |                        |                         |                        |                        |                       | ^                 |         |
|                              |                        |                         |                        |                        |                       | ~                 |         |
| 3) Have any of th            | ne Owners, Manage      | rs and/or Financial In  | terest persons liste   | ed in this application | ever plead guilty, n  | olo contendere    |         |
| or been convicte             | d of a crime. either i | misdemeanor or felor    | ıv? * ———              | <b>}</b>               |                       | • Y               | es 🔿 No |
|                              |                        |                         |                        |                        |                       |                   |         |
| <ul> <li>If "Yes"</li> </ul> | please explain the o   | circumstances in the l  | box below.             |                        |                       |                   |         |
|                              |                        |                         |                        |                        |                       | <u>^</u>          |         |
|                              |                        |                         |                        |                        |                       | 0                 |         |
| (1) Have any own             | ers ever had any lic   | ense or nermit issue    | d by an agency of t    | he state of Californi  | a suspanded revok     | ed, denied or had |         |
| 4) Have any own              | icro ever nad any ne   | ense of permit issue    | a by an agency of t    | ine state of Gamorni   | a suspended, revok    | ea, demod of fiad |         |
| any disciplinary a           | action of any nature   | imposed on them in      | connection with the    | holding of any such    | n license or permit?  | • · · · · ·       | es No   |
| <ul> <li>If "Yes"</li> </ul> | indicate the type of   | license/permit, date,   | place and circumst     | ances in the box be    | low.                  |                   |         |
|                              |                        |                         |                        |                        |                       |                   |         |
|                              |                        |                         |                        |                        |                       | ^                 |         |
|                              |                        |                         |                        |                        |                       | ~                 |         |

| 5) Have you ever operated an Artist's Management Agency, Theatrical Employment Agency, Musician Booking Agency                                                                                                    | •                                                  |
|----------------------------------------------------------------------------------------------------|----------------------------------------------------|
| Talent Agency firm? *                                                                                                    | 🔍 Yes 🔍 No                                         |
| If "Yes" indicate the type of license, effective dates and the name of the business below                                                                                                    |                                                    |
| e de la companya de la companya de la companya de la companya de la companya de la companya de la companya de l                                                                                                    |                                                    |
|                                                                                                    | 0                                                  |
| 6) Is this application for a new license?*                                                                                                    | ⊙ Yes ⊙<br>No                                      |
| You are only required to upload any contracts, schedules or bonds below if they are new or have changed previous submission.                                                                                                    | from a                                             |
| 7) Will the Talent Agency have sub-agents or any other employees?*                                                                                                    | 🔍 Yes 🔍 No                                         |
| If "Yes" you will be required to fill out the Worker's Compensation Insurance section later in this application                                                                                                    | h.                                                 |
| 8) New applicants are required to upload a sample copy of the Non-Exclusive or Exclusive contracts between the artist                                                                                                    | and the agency for approval.                       |
| You can download sample copies of those documents have Sample Copy of Non-Exclusive Contract Sample Copy of Excl                                                                                                    | usive Contract 3C                                  |
| All contracts must contain the provisions set forth in section 12001 of the California Code or Regulations.                                                                                                    |                                                    |
| To upload a sample contract, scan a copy to your computer and click the link below to complete the file upload.                                                                                                    |                                                    |
| Upload Copy of Non-Exclusive Contract     Upload Copy                                                                                                    | y of Exclusive Contract                            |
| 9) New applicants are required to upload a copy of the Schedule of Fees to be the state. The Schedule of Fees must, at a relanguage specified in the sample Schedule of Fees you can download he Sample Schedule of Fees are required by Cali section 12003.5. | ninimum, contain the<br>fornia Code of Regulations |
| Note - No Talent Agency shall collect a registration fee from an artist. ( California Labor Code section 1700.40 a )                                                                                                    |                                                    |
| To upload a copy of your Schedule of Fees, scan the document to your computer then click the blue link below to uploa                                                                                                    | d the file.                                        |
| Upload Copy of Schedule of Fees                                                                                                    |                                                    |
| 10) You must attach your bond information.                                                                                                    |                                                    |
| You can download a sample copy of a bond form here Comple Copy of Tolent Agency Bond Form                                                                                                    |                                                    |
| Surety Company * Effective Date                                                                                                    |                                                    |
| 11) If there are employees other than the owner(s), a copy of your WCI (Workers Compensation Insurance) certificate n                                                                                                    | nust be attached. *                                |
| A) Please attach a copy of your WCI by clicking the link here                                                                                                    | 36                                                 |
| WCI Carrier * Expiration Date *                                                                                                    |                                                    |
|                                                                                                    |                                                    |
|                                                                                                    |                                                    |
| Back Save And Close Save Save Save And Next                                                                                                    |                                                    |

| Section | Certification                                 | Explanation                                  |
|---------|-----------------------------------------------|----------------------------------------------|
| 4A      | Premises Certification, Relevant Statutes,    | Click on the links to download the required  |
|         | Enforcement Offices DLSE                      | documents.                                   |
| 4B      | Box - I certify that all the content in this  | Make sure to check this box.                 |
|         | application is true and that this e-signature |                                              |
|         | is both legal and binding                     |                                              |
| 4C      | Full name                                     | Please be sure the name matches the name     |
|         |                                               | that appears on the applicant's driver's     |
|         |                                               | license.                                     |
| 4D      | Title                                         | Make sure this field is filled in.           |
| 4E      | Submit and Pay                                | Click Submit and Pay                         |
|         |                                               |                                              |
| 4F      | Pay Fees                                      | Click on EFT or Credit to pay license fees.  |
|         |                                               |                                              |
| 4G      | Submit Confirmation                           | Confirmation Notice that the application has |
|         |                                               | been successfully submitted                  |

| Premises Certification                                                                                                    |                                                                                                    |                                                                                                    |                                                                                                    |
|----------------------------------------------------------------------------------------------------|----------------------------------------------------------------------------------------------------|----------------------------------------------------------------------------------------------------|----------------------------------------------------------------------------------------------------|
| I hereby certify that the premises from whi<br>Labor Code read as follows:                                                                                                    | ch I shall conduct business as a Tal                                                                                                    | lent Agency fully complies with section 1700.9(                                                                                                    | a) of the California                                                                                                    |
| No license shall be granted to condu<br>artist.                                                                                                    | uct the business of a talent agency:                                                                                                    | (a) In a place that will endanger the health, saf                                                                                                    | ety or welfare of the                                                                                                    |
| I also certify that a copy of the my fee sch<br>Labor Standards Enforcement (furnished l<br>a permanent basis, at the address(es) tha                                                                                                    | edule, a copy of relevant statutes (fu<br>below) will all be downloaded from th<br>t appears/appear on my application                                                                                                    | unished below) and a list of enforcement office<br>he link below, filled out and signed if necessary<br>and license as required by Labor Code sectior                                                                                                    | s of the Division of<br>and are all posted, on<br>s 1700.24 and 1700.28.                                                        |
| Use the links below to download copies of<br>You are required to fill out and sign the Pri<br>and license.                                                                                                    | the documents mentioned above. Y<br>emises Certification and post all of t                                                                                                    | You can then print copies of the documents hese documents at the address(es) that appea                                                                                                    | r on your application                                                                                                    |
| 1. Premises Certification                                                                                                    |                                                                                                    | Premises Certification                                                                                                    |                                                                                                    |
| 2. Relevant Statutes                                                                                                    | -                                                                                                    | Relevant Statutes                                                                                                    |                                                                                                    |
| 3. Enforcement Offices of the DLSE                                                                                                    | 2                                                                                                    | Enforcement Offices DLSE                                                                                                    |                                                                                                    |
| Click the link below to upload a complet                                                                                                    | ed copy of your Premises Certific                                                                                                    | cation*                                                                                                    |                                                                                                    |
| Upload copy of Premises Certification F                                                                                                    | orm                                                                                                    |                                                                                                    |                                                                                                    |
|                                                                                                    |                                                                                                    |                                                                                                    |                                                                                                    |
| employer to secure the payment of comp<br>payment of compensation for liability under<br>I/We agree to operate as a talent agency<br>by the Labor Commissioner of the State C<br>Applicant understands and acknowledges<br>submitted in connection herewith is groun<br>The undersigned hereby certify under per<br>the applicant is in complete compliance w<br>ANY MATERIAL MISREPRESENTATION<br>SIGNATURE :<br>(The individual owner or partner with auth<br>authorized corporate office or member ma | ensation for liability under the state's<br>er state worker's compensation law l<br>in compliance with the provisions of<br>Of California.<br>In that any misrepresentation, falsifica<br>ds for denial of this application or su-<br>nalty of perjury the statements made<br>ith the local government's business<br>IS IS GROUNDS FOR DENIAL, OR<br>prization to speak for the company in<br>ay sign.) | worker compensations law. Applicants hereby<br>has been secured in a lawful manner.<br>If the California Labor Code and with the Rules<br>ation, or material omission on this application of<br>ubsequent revocation of license.<br>In and information provided on this application a<br>licensing and regional regulatory requirements<br>& SUBSEQUENT REVOCATION OF A LICENS<br>must sign. If business is a corporation or limite<br>at this e-signature is both legal and binding | y submit proof that the<br>and Regulations issued<br>r any document<br>re true and correct and<br>E.<br>d liability company, an |
| Full name 4C                                                                                                    | Title * 40                                                                                                    | Time & date stamp                                                                                                    | •                                                                                                    |
|                                                                                                    |                                                                                                    |                                                                                                    |                                                                                                    |
|                                                                                                    |                                                                                                    |                                                                                                    |                                                                                                    |
|                                                                                                    |                                                                                                    |                                                                                                    |                                                                                                    |
| Back                                                                                                    | Save And Close                                                                                                    | Save Save And Next                                                                                                    |                                                                                                    |
|                                                                                                    |                                                                                                    |                                                                                                    |                                                                                                    |
|                                                                                                    |                                                                                                    |                                                                                                    |                                                                                                    |
|                                                                                                    |                                                                                                    |                                                                                                    |                                                                                                    |
|                                                                                                    |                                                                                                    |                                                                                                    |                                                                                                    |
|                                                                                                    |                                                                                                    |                                                                                                    |                                                                                                    |
| alent Agency Licensing - Submit Ap                                                                                                    | plication                                                                                                    |                                                                                                    |                                                                                                    |
| y clicking on the submit and pay butto                                                                                                    | n below, you have completed t                                                                                                    | the application for a Talent Agency Lice                                                                                                    | nsing. Once your                                                                                                    |
| pplication has been reviewed, you will<br>lore information in order to be approve                                                                                                    | d. If your license application is                                                                                                    | u that your license has been approved o<br>s defected because of incomplete infor                                                                                                    | nation, you will                                                                                                    |
| ake the necessary changes and resub                                                                                                    | mit your license application.                                                                                                    | to so, circk the con outton on the Main I                                                                                                    | mentu,                                                                                                    |

Back

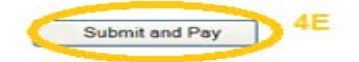

|                                                          |                                                                                                    |                                                                                                    |                |                        | 1                        |
|----------------------------------------------------------|----------------------------------------------------------------------------------------------------|----------------------------------------------------------------------------------------------------|----------------|------------------------|--------------------------|
| * Review t                                               | he required fees an                                                                                                    | id annount due.                                                                                                 |                |                        |                          |
| * Click on                                               | the credit or EFT be                                                                                                    | utton to proceed to the                                                                                         |                |                        |                          |
| payment s                                                | creen.                                                                                                    |                                                                                                    |                |                        |                          |
| * Otherwis                                               | e, click Back to exit                                                                                                    | t to the previous screen.                                                                                       |                |                        |                          |
|                                                          |                                                                                                    |                                                                                                    |                |                        |                          |
|                                                          |                                                                                                    | ht. Cart                                                                                                    |                |                        |                          |
|                                                          | 0                                                                                                    | My Cart                                                                                                    |                | 8                      |                          |
|                                                          | c-urantity                                                                                                    | Main Office Linger                                                                                              | e Fee          | S225                   |                          |
|                                                          | 0                                                                                                    | Branch Office Licens                                                                                            | eree<br>so Foo | 9225                   |                          |
|                                                          | 1                                                                                                    | Eiling Fee                                                                                                    | 36166          | \$25                   |                          |
|                                                          |                                                                                                    | Subtotal                                                                                                    |                | \$250                  | _                        |
|                                                          |                                                                                                    |                                                                                                    |                |                        |                          |
| By cl                                                    | icking on submit l<br>ot issued a license                                                                                                    | below, I understand the                                                                                         | fees paid a    | re non-refundable,     | even if l                |
|                                                          |                                                                                                    |                                                                                                    |                |                        |                          |
|                                                          | Back                                                                                                    | Use EFT                                                                                                    |                | Use Credit             | AF                       |
|                                                          |                                                                                                    |                                                                                                    |                |                        |                          |
|                                                          |                                                                                                    |                                                                                                    |                |                        |                          |
|                                                          | Please selec                                                                                                    | t payment method                                                                                                |                |                        |                          |
|                                                          | Total Am                                                                                                    | aunt 250 00 USD                                                                                                 |                |                        |                          |
|                                                          | Total Am                                                                                                    | ount 250.00 0 SD                                                                                                |                | All paym               | ent information are      |
|                                                          |                                                                                                    |                                                                                                    |                | encrypted an           | d transmitted only via a |
|                                                          |                                                                                                    |                                                                                                    |                | laye                   | r) connection.           |
|                                                          |                                                                                                    | _                                                                                                    |                |                        |                          |
| 🛛 American                                               | Express 🛛 Dine                                                                                                    | ers 🛛 Discover 🛛 💽                                                                                              | MasterCard     | ISA                    |                          |
|                                                          |                                                                                                    |                                                                                                    |                |                        |                          |
|                                                          | Continue                                                                                                    |                                                                                                    |                |                        |                          |
|                                                          |                                                                                                    |                                                                                                    |                |                        |                          |
|                                                          |                                                                                                    |                                                                                                    |                |                        |                          |
|                                                          |                                                                                                    |                                                                                                    |                |                        |                          |
| 22004-2015. First Data Co                                | moration, All Rights F                                                                                                    | Reserved. All trademarks, ser                                                                                   | vice marks, a  | nd trade names referen | ced in this material are |
| 32004-2015, First Data Co<br>he property of their respe  | rporation. All Rights F<br>ctive owners. <u>View priv</u>                                                                                                | Reserved. All trademarks, ser<br>vacy policy                                                                    | vice marks, a  | nd trade names referer | ced in this material are |
| €2004-2015, First Data Co<br>the property of their respe | rporation. All Rights F<br>ctive owners. <u>View priv</u>                                                                                                | Reserved. All trademarks, ser<br>racy policy                                                                    | vice marks, a  | nd trade names referer | ced in this material are |
| ©2004-2015, First Data Co<br>the property of their respe | rporation. All Rights F<br>ctive owners. <u>View priv</u>                                                                                                | Reserved. All trademarks, ser<br>vacy policy                                                                    | vice marks, a  | nd trade names referer | ced in this material are |
| ©2004-2015, First Data Co<br>the property of their respe | rporation. All Rights F<br>ctive owners. <u>View priv</u>                                                                                                | Reserved. All trademarks, ser<br>vacy policy                                                                    | vice marks, a  | nd trade names referer | ced in this material are |
| 2004-2015, First Data Co<br>he property of their respe   | rporation. All Rights F<br>ctive owners. <u>View priv</u><br>Confirmation                                                                                | Reserved. All trademarks, ser<br>vacy policy                                                                    | vice marks, a  | nd trade names referer | ced in this material are |
| ©2004-2015, First Data Co<br>the property of their respe | rporation. All Rights F<br>ctive owners. <u>View priv</u><br>t Confirmation                                                                              | Reserved. All trademarks, ser<br>vacy policy                                                                    | vice marks, a  | nd trade names referer | ced in this material are |
| ©2004-2015, First Data Co<br>the property of their respe | rporation. All Rights F<br>ictive owners. <u>View priv</u>                                                                                               | Reserved. All trademarks, ser<br>vacy policy                                                                    | vice marks, a  | nd trade names referer | ced in this material are |
| ©2004-2015, First Data Co<br>the property of their respe | rporation. All Rights F<br>ictive owners. <u>View priv</u>                                                                                               | Reserved. All trademarks, ser<br>vacy policy                                                                    | vice marks, a  | nd trade names referer | ced in this material are |
| ©2004-2015, First Data Co<br>the property of their respe | rporation. All Rights F<br>ective owners. <u>View priv</u>                                                                                               | Reserved. All trademarks, ser<br>vacy policy                                                                    | vice marks, a  | nd trade names referer | ced in this material are |
| ©2004-2015, First Data Co<br>the property of their respe | rporation. All Rights F<br>ictive owners. <u>View priv</u>                                                                                               | Reserved. All trademarks, ser<br>vacy policy                                                                    | vice marks, a  | nd trade names referer | ced in this material are |
| ©2004-2015, First Data Co<br>the property of their respe | rporation. All Rights F<br>ictive owners. <u>View priv</u><br>t <u>Confirmation</u><br>G<br>You have successfuly<br>Thank you.<br>Licensing and Registra | Reserved. All trademarks, ser<br>racy policy<br>summer your Talent Agency License application.                  | vice marks, a  | nd trade names referer | ced in this material are |
| ©2004-2015, First Data Co<br>the property of their respe | rporation. All Rights F<br>ective owners. <u>View priv</u><br>t Confirmation<br>4G<br>You have successfuly<br>Thank you.<br>Licensing and Registra       | Reserved. All trademarks, ser<br>racy policy<br>suomittee your Talent Agency License application.               | vice marks, a  | nd trade names referer | ced in this material are |
| ©2004-2015, First Data Co<br>the property of their respe | rporation. All Rights F<br>ective owners. <u>View priv</u><br>t Confirmation<br>4G<br>You have successfuly<br>Thank you.<br>Licensing and Registra       | Reserved. All trademarks, ser<br>racy policy<br>submitted your Talent Agency License application.<br>ation Unit | vice marks, a  | nd trade names referer | ced in this material are |
| ©2004-2015, First Data Co<br>the property of their respe | rporation. All Rights F<br>ictive owners. <u>View priv</u><br>t Confirmation<br>4G<br>You have successfuly<br>Thank you.<br>Licensing and Registra       | Reserved. All trademarks, ser<br>racy policy<br>suomitive your Talent Agency License application.<br>ason Unit  | vice marks, a  | nd trade names referen | ced in this material are |